# ماژول رطوبت و دما

این دستگاه قادر به اندازه گیری کمیتهای دما و رطوبت برای مانیتورینگ و کنترل کیفیت هوای محیط بکار می رود . امکانات دستگاه شامل خروجی دیجیتال و خروجی RS485 می باشد . بدین وسیله می توان چند دستگاه را با هم شبکه کرد و تمام پارامترهای محیط مورد نظر را در چند نقطه مانیتور کرد . ضمن عملیات نشان دادن داده ها می توان خروجیها ( فن – گرما ساز – سرما ساز – رطوبت ساز ) را کنترل کرد تا هوای مطلوب برای محیط فراهم شود . نگهداری آسان ، قیمت پایین و عمر بالای سنسورها از ویژگیهای این دستگاه می باشد .

> **کاربردها :** - اتوماسیون ساختمان - آزمایشگاهها - سردخانه ها - گلخانه ها - سالن های کشت و پرورش قارچ - سالن های گاوداری و دامپروری - سالن های مرغداری

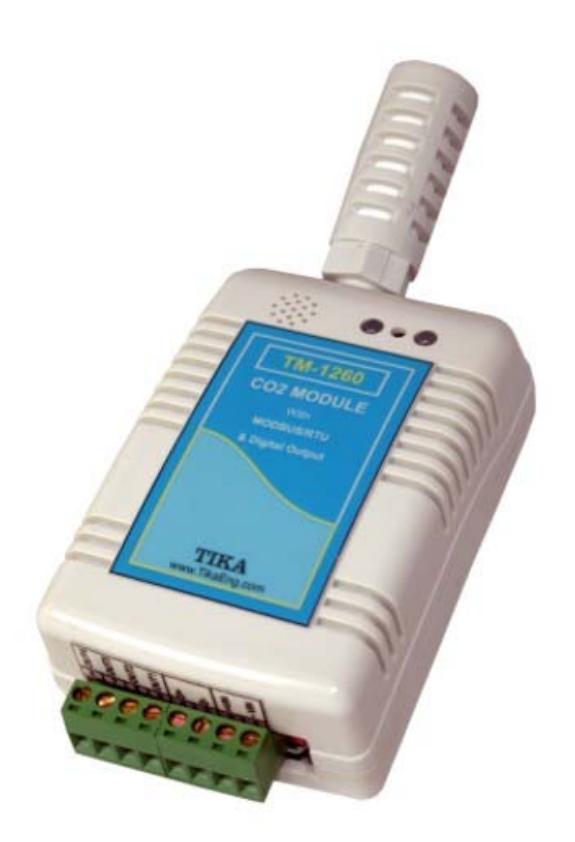

**TM-1250** 

## 

#### فهرست

#### صفحه

| ٣  | مشخصات فنى                        |
|----|-----------------------------------|
| ۴  | نماي دستگاه و اتصالات الكتريكي    |
|    | شرح نرم افزار و پارامترهای دستگاه |
| ۵  | نحوه اتصال كامپيوتر به دستگاه     |
| ٧  | منوها                             |
| ۱۱ | صفحه اصلی                         |
| ۱۱ | پارامترهای خروجی                  |
| ۱۳ | تنظيمات شبكه                      |
| 14 | تنظيمات خروجي ديجيتال             |
| ۱۵ | صفحه نمودارها                     |
| 18 | ارسال پیوسته و MODBUS/RTU         |
| ۱۸ | آدرس متغيرها                      |
|    |                                   |

توجه :

- قبل از استفاده این راهنما بطور کامل مطالعه شود .

## مشخصات فنی

|                                            |                    | نغذيه :  |
|--------------------------------------------|--------------------|----------|
| 12 ~ 30 Vdc                                | تغذيه :            |          |
| 1.5W                                       | توان مصرفی :       |          |
|                                            | ییطی :             | شرايط مح |
| $-20\sim50^\circ c$ , 5 $\sim95$ % RH      | شرايط عملكرد :     |          |
| $-20 \sim 60^{\circ}$ c, 5 $\sim 95 \%$ RH | شرایط نگهداری :    |          |
|                                            | سنسوردما و رطوبت : | شخصات ،  |
| ( ساخت سویس )SHT11                         | نوع سنسور :        |          |
| $-10 \sim 45^{\circ}c$ , 5 ~ 95 % RH       | رنج اندازه گیری :  |          |
| $\pm 2$ °c, $\pm 3$ % RH                   | دقت :              |          |
| $5 \sim 30 \text{ s}$                      | زمان پاسخ دما :    |          |
| 8 s                                        | زمان پاسخ رطوبت :  |          |
|                                            |                    |          |

## مشخصات پورت RS485 :

| 2400 , 4800 , 9600 , 19200 , 38400 , 57600 b/s | نرخ ارسالي ( Baud rate ) :         |                 |
|------------------------------------------------|------------------------------------|-----------------|
| none, odd, even                                | پريتى ( Parity ) :                 |                 |
| Data bit = 8                                   | طول کاراکتر :                      |                 |
| MODBUS/RTU & Continuous                        | پروتكل ارتباطي :                   |                 |
|                                                | پورت RS485 از تغذیه ایزوله می باشد |                 |
|                                                |                                    | خروجی دیجیتال : |
| ۴ تا ترانزیستوری                               | خروجي ديجيتال :                    |                 |
| 12 ~ 30 Vdc                                    | ولتاژ :                            |                 |
| 100 mA                                         | جریان دهی ( هر خروجی ):            |                 |
|                                                |                                    | مشخصات فیزیکی : |
| $7 \times 11 \times 12$ cm                     | ابعاد :                            |                 |
| 200 gr                                         | وزن :                              |                 |
|                                                | قابل نصب روی دیوار                 |                 |
|                                                |                                    |                 |

دستگاه در چهار مدل با امکانات زیر قابل سفارش می باشد :

| Model        | دما | رطوبت        | خروجی<br>دیجیتال |
|--------------|-----|--------------|------------------|
| r al ameter  | Т   | Н            | D                |
| TM1250 / THD |     | $\checkmark$ |                  |
| TM1250 / TH  |     |              | -                |

## نمای دستگاه و اتصالا<u>ت الکتریکی</u>

نمای دستگاه در شکل روبرو نشان داده شده است . اجزا به شرح زیر می باشد : ۱ ) محل قرارگیری سنسور رطوبت و دما ، سنسور داخل یک فیلتر هوا برای جلوگیری از عبور گرد و غبار قرار دارد . به همین دلیل زمان پاسخ سنسور حدود 30S می باشد .

- ۲) LED1 : این نشانگر وضعیت کارکرد دستگاه را نشان می دهد . سبز : در حالت عادی ( Normal ) این LED روشن می شود . قرمز : وقتی که دستگاه کارکرد غیر عادی داشته باشد ( یکی از سنسورها خراب باشد ) این LED روشن می شود .
- ۳) LED2 : این نشانگر وضعیت پورت RS485 را نشان می دهد . سبز : وقتی که پورت RS485 اطلاعاتی را دریافت کند این نشانگر بطور لحظه ای روشن می شود . قرمز : وقتی که اطلاعاتی از پورت RS485 ارسال شود این نشانگر بطور لحظه ای روشن می شود .

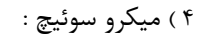

در این مدل بدون استفاده می باشد .

- ۵ ) SW1 : این کلید برای اتصال دستگاه به کامپیوتر و انجام تنظیمات شبکه بکار می رود .
- این کلید فقط بر پارامترهای شبکه تاثیر می گذارد و برای اعمال تغییرات بعد از تنظیم کلید ، یکبار دستگاه را خاموش روشن کنید .

| SW1 | توضيحات                                                                                              |
|-----|----------------------------------------------------------------------------------------------------|
| OFF | Add = 1 ; Boudrate = 9600b/s ; Parity = none Protocol = MODBUS/RTU                                   |
| ON  | مقادیر Protocol , parity , Boudrate , Add از روی تنظیماتی که قبلاً انجام داده اید پیکر بندی می شود . |

۶) اتصالات الكتريكي:

قبل از برقراری اتصالات ، تغذیه دستگاه را قطع نمایید و به جهت ولتاژها دقت نمایید .

\* خروجی های دیجیتال در مقابل ولتاژ معکوس حفاظت نشده اند .
 \* خروجی های دیجیتال بصورت جریان کش ( Source ) می باشند .
 \* جریان دهی هر خروجی دیجیتال 100mA می باشد .
 \* هنگام شبکه کردن دستگاهها دقت نمایید که دو دستگاه با آدرس مشابه با هم شبکه نشوند .

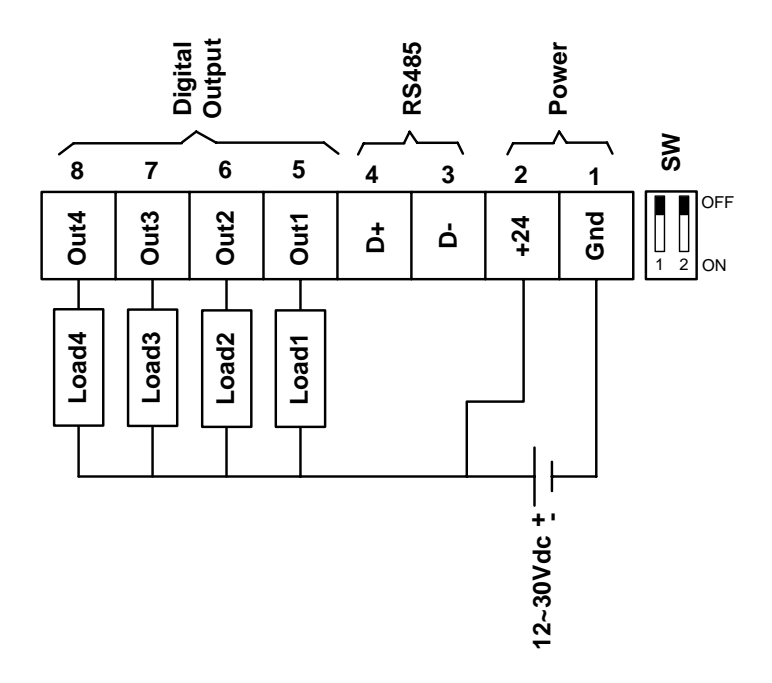

2 4 3

6

#### نحوه اتصال کامپیوتر به دستگاه

پس از نصب نرم افزار TM-Setting ، نرم افزار TM-1250 را در محل TM-1250 > TM-Setting > TM-Setting اجرا نمایید . سپس پنجره اول برنامه باز می شود ( همانند شکل پایین ) . این صفحه برای برقراری ارتباط بین نرم افزار و دستگاه است و اگر پارامترها درست مقداردهی نشوند ، ارتباط با دستگاه برقرار نمی گردد .

برای برقراری ارتباط کارهای زیر را انجام دهید :

- ۱ دستگاه را خاموش نمایید .
- ۲ کلید SW1 را در وضعیت OFF قرار دهید .
- ۳ پورت RS485 دستگاه را به کامپیوتر خود وصل کنید .
- اگر پورت کامپیوتر RS232 است از یک مبدل RS232 به RS485 استفاده نمایید .
  - اگر از مبدل USB به RS485 استفاده می نمایید درایور مبدل را نصب کنید .
- وقتی که دستگاه را به یکی از پورتهای کامپیوتر خود می زنید ، توجه نمایید که آن پورت توسط نرم افزار دیگری استفاده نشده باشد .
  - در هنگام اتصال به جهت پایه های +D- , D+ دقت نمایید .
    - ۴ تغذیه دستگاه را وصل نمایید .
    - LED های RX , TX خاموش می باشند .
      - ۵ نرم افزار TM-1250 را اجرا نمایید .

۶ – در پارامتر Port ، نام پورتی که استفاده می نمایید را مشخص کنید ( اگر نام پورت را نمی دانید به پنجره Device Manger قسمت Ports بروید و از آنجا شماره پورت را بیابید ) .
 ۲ – اگر تمام موارد بالا بدرستی انجام شده باشند نشانگر خطای Error به رنگ سبز نمایش داده می شود و هیچ پیغامی در صفحه Source نشان داده نمی شود .

اگر ارتباط برقرار نشد ( نشانگر Error بصورت چشمک زن و یا در پنجره Source یک پیغام خطا ظاهر شد ) موارد زیر را بررسی نمایید :

- اگر پیغام Time Out نشان داده شد موارد زیر را کنترل کنید :
   پورت انتخابی همان پورت استفاده نشده است .
  - آيا كليد SW1 در وضعيت OFF قرار دارد .

اگر هر پیغام دیگری غیر از Time Out نشان داده شد موارد زیر را کنترل کنید :

- درايور پورت CAM درست نصب شده باشد .
  - کامپیوتر را ری استارت Restart کنید .
- نرم افزار دیگری از آن پورت استفاده نکند .

در صورت برقراری ارتباط کلید Next را بزنید و به صفحه بعدی بروید .

#### منوها

نرم افزار دارای سه منو می باشد : About – ۳ Quit – ۲ Software Settings - ۱

۱- Software Settings : وقتی که بر روی این منو کلیک شود ( File > Software Settings ) پنجره ای همانند شکل زیر باز می شود که دارای سه برگ با نام های Alarm , Graph , Logger می باشد و تاثیری بر دستگاه و پارامترهای آن ندارد .

| Sampling Time                           | Password | نزار قادر به ذخیره داده ها بر روی<br>مت متنی (text) می باشد . انحام |
|-----------------------------------------|----------|---------------------------------------------------------------------|
|                                         | status 🗶 | ذخيره داده ها در اين صفحه انجام                                     |
| Data La sura                            |          |                                                                     |
| Disable                                 |          | ترهای موجود در این صفحات برای                                       |
| Path to Save Data Log                   |          | دم افزار می باشند و تاثیری بر                                       |
| D:\Data.txt                             |          |                                                                     |
| Log File Style                          |          |                                                                     |
| Save File every hour                    |          |                                                                     |
| <ul> <li>Save File every day</li> </ul> |          |                                                                     |
| <ul> <li>Save log File</li> </ul>       |          |                                                                     |
|                                         |          |                                                                     |

Sampling Time
 این پارامتر زمان ذخیره نمونه ها را مشخص می کند .
 همچنین زمان نمایش نمونه ها در صفحه نمودارها ( chart ) را تعیین می کند .
 Data Logger
 Ibata Logger
 این پارامتر برای فعال و غیر فعال کردن ، ذخیره داده ها برروی فایل می باشد .
 Path to Save Data Log
 این پارامتر مسیر ذخیره فایل متنی را نشان می دهد .
 Ibata Log
 Ibata Log
 Ibata Log
 Ibata Log
 Ibata Log
 Ibata Log
 Ibata Log
 Ibata Log
 Ibata Log
 Ibata Log
 Ibata Log
 Ibata Log
 Ibata Log
 Ibata Log
 Ibata Log
 Ibata Log
 Ibata Log
 Ibata Log
 Ibata Log
 Ibata Log
 Ibata Log
 Ibata Log
 Ibata Log
 Ibata Log
 Ibata Log
 Ibata Log
 Ibata Log
 Ibata Log
 Ibata Log
 Ibata Log
 Ibata Log
 Ibata Log
 Ibata Log
 Ibata Log
 Ibata Log
 Ibata Log
 Ibata Log
 Ibata Log
 Ibata Log
 Ibata Log
 Ibata Log
 Ibata Log
 Ibata Log
 Ibata Log
 Ibata Log
 Ibata Log
 Ibata Log
 Ibata Log
 Ibata Log
 Ibata Log
 Ibata Log
 Ibata Log
 Ibata Log
 Ibata Log
 Ibata Log
 Ibata Log
 Ibata Log
 Ibata Log
 Ibata Log
 Ibata Log
 Ibata Log
 Ibata Log
 Ibata Log
 Ibata Log
 Ibata Log
 Ibata Log
 Ibata Log
 Ibata Log
 Ibata Log
 Ibata Log
 Ibata Log</

یک فایل نمونه در شکل زیر نشان داده شده است ( دما بر حسب درجه ، رطوبت بر حسب % و غلظت گاز بر حسب ppm می باشد ) . اگر خطایی برای سنسور رخ دهد بجای مقدار آن کمیت ، کلمه ی Fail نوشته می شود .

| Data 11.07.2011_11.00 - No | tepad         |           |
|----------------------------|---------------|-----------|
| File Edit Format View      | Help          |           |
| Data , Time , Temper       | ature , Humid | ity 🔶     |
| 2011-07-11, 11:42:0        | 7 AM , 30     | .7 , 32.7 |
| 2011-07-11, 11:42:0        | 8 AM , 30     | .7 , Fail |
| 2011-07-11, 11:42:0        | 9 AM , 30     | .7, 32.7  |
| 2011-07-11, 11:42:1        | 0 AM , 30     | .7,32.7   |
| 2011-07-11, 11:42:1        | 1 AM , 30     | .7,32.7   |
| 2011-07-11 , 11:42:1       | 2 AM , 30     | .7,32.7   |
| 2011-07-11, 11:42:1        | 3 AM , 30     | .7,32.7   |
| 2011-07-11, 11:42:1        | 4 AM , 30     | .7,32.7   |
| 2011-07-11, 11:42:1        | 5 AM , 30     | .7,32.7   |
| 2011-07-11, 11:42:1        | 6 AM , 30     | .7,32.8   |
|                            |               | •         |

#### Password •

این پارامتر برای وارد کردن عدد رمز می باشد . اگر عدد رمز را درست وارد کنید بعد از زدن کلید OK ، یک صفحه به صفحات اصلی برنامه با نام Advance اضافه می شود . ( مانند شکل زیر ) .

صفحه Advance برای خطا یابی می رود . در صورت نیاز عدد رمز را از بخش فنی شرکت دریافت نمائید .

 Error Temperature : خطای سنسور دما را نشان می دهد . در حالت عادی صفر می باشد . اگر سنسور دما خراب شود یک عدد نشان می دهد . این پارامتر برای عیب یابی استفاده می شود .

Error Humidity : خطای سنسور رطوبت را نشان می دهد . در حالت عادی صفر می باشد . اگر سنسور رطوبت خراب شود یک عدد
 نشان می دهد . این پارامتر برای عیب یابی استفاده می شود .

| Settings Chart | Advance |                     |  |
|----------------|---------|---------------------|--|
|                |         |                     |  |
|                |         | Error Temperature 0 |  |
|                |         | Error Humidity 0    |  |

• سربرگ Graph : در این صفحه می توان رنگ زمینه گراف ها و خط های عمودی و افقی را تغییر داد .

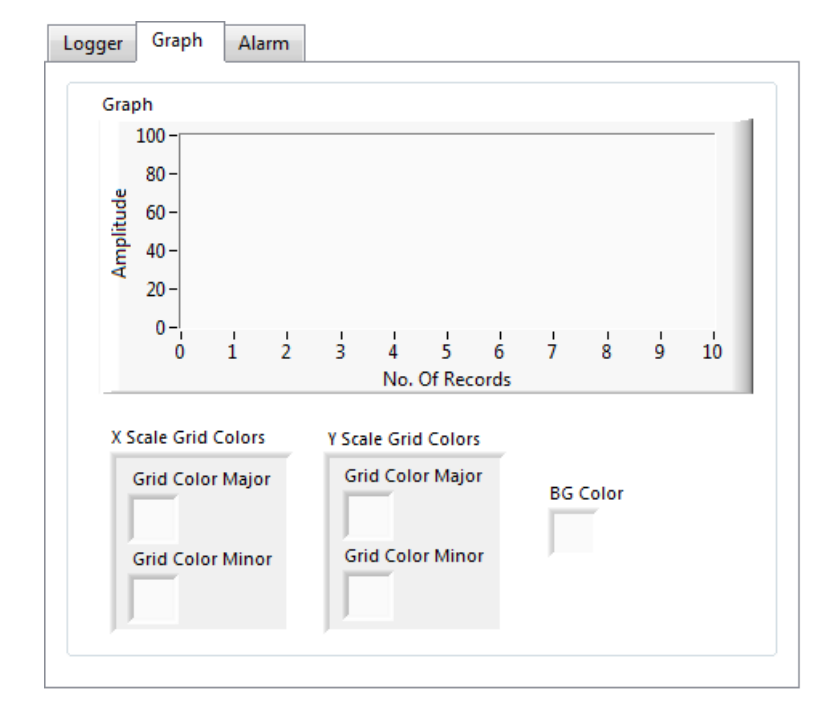

| Beep<br>Mute                                                       |                                                                    | * سربرگ Alarm :<br>در این صفحه می توان برای هر کدام از کمیت های اندازه<br>گیری شده Alarm تعیین کرد . به این ترتیب که هر گاه<br>مقدار آن کمیت از حد High Limit بیشتر با از حد Low                                                                       |
|--------------------------------------------------------------------|--------------------------------------------------------------------|----------------------------------------------------------------------------------------------------|
| Temperature<br>Alarm SW<br>OFF<br>High Limt<br>1<br>Low Limit<br>1 | Humidity<br>Alarm SW<br>OFF<br>High Limit<br>80<br>Low Limit<br>30 | Limit كمتر شد ، بیزر كامپیوتر فعال شده و LED مربوطه<br>در قسمت Output به رنگ قرمز نمایان می شود . برای هر<br>سه كمیت می توان آلارم جداگانه تعریف نمود . آلارم كمیت<br>ها را می توان فعال یا غیر فعال كرد . در حالت پیش فرض ،<br>آلارم ها فعال نیستند . |

Beep
 این پارامتر برای فعال و غیر فعال کردن صدای بیزر می باشد .
 Alarm SW
 ماین پارامتر برای فعال و غیر فعال کردن ، آلارم برای کمیت مربوطه می باشد ( برای هر سه کمیت ، یک کلید جداگانه وجود دارد ) .
 High Limit
 د بالا برای آلارم می باشد . هرگاه مقدار اندازه گیری شده کمیت مورد نظر ، از مقدار این پارامتر بالاتر برود ، آلارم مربوطه روشن می شود .
 د بالا برای آلارم می باشد . هرگاه مقدار اندازه گیری شده کمیت مورد نظر ، از مقدار این پارامتر بالاتر برود ، آلارم مربوطه روشن می شود .
 د بالا برای آلارم می باشد . هرگاه مقدار اندازه گیری شده کمیت مورد نظر ، از مقدار این پارامتر بالاتر برود ، آلارم مربوطه روشن می شود .
 د بالا برای آلارم می باشد . هرگاه مقدار اندازه گیری شده کمیت مورد نظر ، از مقدار این پارامتر بالاتر برود ، آلارم مربوطه روشن می شود .
 د بالا برای آلارم می باشد . هرگاه مقدار اندازه گیری شده کمیت مورد نظر ، از مقدار این پارامتر بالاتر برود ، آلارم مربوطه روشن می شود .

| 15 |                             | × |
|----|-----------------------------|---|
|    | Save changes befor closing? |   |
|    | Yes No Cancel               |   |

File > برای خروج از برنامه از این منو استفاده می شود . وقتی که بر روی < File > رای خروج از برنامه از این منو استفاده می شود . وقتی که برای ذخیره Quit کلیک شود پنجره ای باز می شود ( همانند شکل روبرو ) که برای ذخیره پارامترها است . توجه شود که پارامترهای صفحه Software Setting مورد نظر است و تاثیری بر پارامترهای دستگاه ندارد .

| 🖇 About                  | x           |  |
|--------------------------|-------------|--|
| - About Software         |             |  |
| TM-Setting (TM-1250      | )           |  |
|                          | 1.01.20     |  |
| About Device             |             |  |
| Model :                  | TM-1250/THD |  |
| Hardware Version :       | 1.0         |  |
|                          | 1.0         |  |
| Serial Number :          | P90-1000    |  |
| TIKA ENG. CO.            |             |  |
| Tel/Fax : 021-66720122   |             |  |
| Email : Info@TIKAENG.COM |             |  |
| Site : WWW.TIKAENG.COM   |             |  |
| ОК                       |             |  |

About - ۳ : با انتخاب این منو پنجره ای باز می شود ( همانند شکل روبرو ) که ، توضیحاتی راجع به دستگاه ، نرم افزار کامپیوتری و اطلاعات مورد نیاز برای تماس با ما را نشان می دهد .

## صفحه اصلی

| I∰ TM-1250/THD                                                                                                    | در این صفحه مقدار خروجیها و پارامترهای دستگاه                                                                                                    |
|----------------------------------------------------------------------------------------------------|----------------------------------------------------------------------------------------------------|
| File About                                                                                                    | نشان داده می شود .                                                                                                    |
| Settings Chart Outputs                                                                                                    | شرح پارامترها :                                                                                                    |
| Temperature       Error         29.8       C         Offset Temperature       Offset Humidity         -1       C         Alarm High         Alarm Low                                                                                                 | <ul> <li>Temperature : مقدار دما بر حسب درجه</li> <li>سلسیوس می باشد . اگر مقدار دما از حد نرمال</li> <li>خارج شود ، این پارامتر بصورت چشمک زن</li> <li>نشان داده می شود .</li> </ul>                                                                                                    |
| Settings         Network       Digital Output         Protocol       Save to Device         MODBUS/RTU       Reset Device         Address       Default         1       Default         Baud Rate       Default         9600 b/s       SW1         ON | <ul> <li>Humidity : مقدار رطوبت بر حسب ٪ نشان داده می شود . اگر مقدار رطوبت از حد نرمال خارج شود ، این پارامتر بصورت چشمک زن نشان داده می شود .</li> <li>۳ اگر مقدار کمیت از حد نرمال خارج شود ، بصورت چشمک زن نشان داده می شود ( منظور اور حد لنمان داده می شود ( منظور پا از حد Low Limit یا از حد ایرا .</li> </ul> |
| Connection : 🔴 OK 🛛 🛛 🔒 🖉                                                                                                    |                                                                                                    |

Alarm High : هرگاه مقدار کمیت از حد تعریف شده ( High Limit ) بالاتر رود این پارامتر با رنگ قرمز نشان داده می شود . در حالت
 عادی به رنگ سبز می باشد . اگر آلارم برای کمیت غیر فعال باشد ، این پارامتر کمرنگ نشان داده می شود .

■ Alarm Low : هرگاه مقدار کمیت از حد تعریف شده ( Low Limit ) کمتر شود این پارامتر با رنگ قرمز نشان داده می شود . در حالت عادی به رنگ سبز می باشد . اگر آلارم برای کمیت غیر فعال باشد ، این پارامتر کمرنگ نشان داده می شود .

■ Error : این نشانگر در حالت عادی مخفی ( Hidden ) می باشد . اما اگر مشکلی برای سنسور مربوطه بوجود آید ، این نشان دهنده بصورت چشمک زن نمایان می شود .

**توجه** ) برای هر دو کمیت دما و رطوبت سه پارامتر ( Alarm High , Alarm Low , Error ) جداگانه وجود دارد .

 Offset Temperature : مقدار این پارامتر با مقدار دما جمع می شود . این پارامتر برای اضافه نمودن یک مقدار ثابت به دما بکار می رود ( برای جبران خطا) .

Offset Humidity : مقدار این پارامتر با مقدار رطوبت جمع می شود . این پارامتر برای اضافه نمودن یک مقدار ثابت به رطوبت بکار می رود
 ( برای جبران خطا ) .

Save to Device : با زدن این کلید مقادیر پارامترها بر روی حافظه دستگاه ذخیره می شوند و با خاموش و روشن شدن دستگاه ، اطلاعات
 آن پاک نمی شوند . بعد از تغییر دادن پارامترها این کلید را بزنید .

Reset Device : با زدن این کلید دستگاه ریست شده و مقدار پارامترها از حافظه بارگذاری می شوند .

Default : با زدن این کلید مقدار پارامترها به مقدار اولیه ( تنظیم شده در کارخانه ) بر می گردند . این کلید تاثیری بر پارامترهای
 کالیبراسیون ندارد .

▪ SW1 : وضعیت کلید کنار ترمینالها را نشان می دهد . این کلید برای تنظیمات شیکه بکار می رود .

Back : این کلید برای برگشت به صفحه اول برنامه می باشد .

Connection این نشاندهنده وضعیت ارتباط بین دستگاه و کامپیوتر را نشان می دهد . اگر این ارتباط قطع شود ، بصورت چشمک زن نشان
 داده می شود .

#### تنظيمات شبكه

در این سربرگ ، تنظیمات شبکه آورده شده است . برای شبکه کردن ، پارامترهای این قسمت باید متناسب با بقیه دستگاههای شبکه برنامه ریزی شده باشد . برای اعمال تغییرات داده شده ، کلید Swe to Device یکبار کلید Save to Device و Swe to Device را بزنید . مقادیر پیش فرض کارخانه سپس کلید Reset را بزنید . مقادیر پیش فرض کارخانه ( Protocol = MODBUS/RTU , Add = 1 , Baudrate = 9600b/s ( Parity = none , می باشد .

| Network   | Digital Output |   | ىبكە |
|-----------|----------------|---|------|
|           |                |   | لهای |
| Protocol  |                |   |      |
| MODBU     | S/RTU          | • | کلید |
| Address   |                |   | Sa و |
| 1         |                |   | -    |
| Baud Rat  | e              |   |      |
| 9600 b/s  |                |   | (Pr  |
| Parity    |                |   |      |
| no parity | / 💌            |   |      |
|           |                |   |      |

■ Protocol : این دستگاه دارای دو مد ارتباطی می باشد : MODBUS/RTU و Continues می باشد . در بخش شبکه مفصلا در این باره صحبت شده است .

■ Address : مقدار این پارامتر مشخص کننده آدرس دستگاه می باشد . در پروتکل MODBUS آدرسهای ۱ تا ۲۴۷ معتبر هستند .

آدرس صفر ، آدرس عمومی تمام دستگاههای slave است . این پارامتر در پروتکل Continues بی اثر است .

Baudrate : نرخ پورت سریال را مشخص می کند . فرکانسهای پشتیبانی شدs/Baudrate , 2400 b/s , 9600 b/s , 9600 b/s , 2400 b/s , 2400 b/s

Parity : پریتهای پشتیبانی شده توسط دستگاه none , odd , even می باشد .

(Parity = none => Stop bit = 2, Data bit = 8)

( Parity = even or odd => Stop bit = 1, Data bit = 8)

## تنظيمات خروجى ديجيتال

در شکل روبرو تنظیمات خروجی دیجیتال نشان داده شده است : در صورتی که خروجی دیجیتال برای دستگاه سفارش داده شده باشد ، این پارامترها فعال می باشند در غیر اینصورت غیر فعال ( کمرنگ ) می شوند .

هر خروجی دارای پنج پارامتر می باشد :

| Network Digital Out | put              |             |            |             |
|---------------------|------------------|-------------|------------|-------------|
| Formula No.         | Type<br>Temp. [  | Set<br>▼ 30 | Hyss<br>2  | Inverse Out |
| Output2:            | Type<br>Temp.    | Set<br>15   | Hyss<br>2  | Inverse Out |
| Output3:            | Type<br>Hum.     | Set<br>▼ 50 | Hyss<br>10 | Inverse Out |
| Output4:            | Type<br>Not used | Set         | Hyss       | Inverse Out |

■ Formula Number : این پارامتر نحوه عملکرد خروجیها را مشخص می کند .

فرمول 0 : پارامترهای خروجی های دیجیتال غیر فعال بوده و خروجی ها از طریق سریال کنترل می شود یعنی با نوشتن صفر یا یک در رجیستر مربوطه از طریق پورت RS485 و پروتکل MODBUS می توان خروجی را خاموش یا روشن کرد .

فرمول 1 : هر خروجی بر اساس تنظیمات پارامترها یش عمل می کند . نحوه عملکرد خروجی در شکل پایین نشان داده شده است .

Type : این پارامتر به هر خروجی ، یکی از کمیتها را نسبت می دهد . بعنوان مثال می توان برای خروجی ۲ ، مقدار رطوبت را در نظر گرفت
 و با تغییرات رطوبت ، خروجی ۲ عمل می کند . اگر مقدار Not used انتخاب شود ، می توان وضعیت آن خروجی را از طریق پورت سریال تغییر
 داد .

■ Set : نقطه عملکرد خروجی را مشخص می کند.

Hyss : باند هیسترزیس برای جلوگیری از قطع و وصل خروجی حول Set ، باند هیسترزیس در نظر گرفته شده است . در این محدوده
 وضعیت خروجی حفظ می شود ( یعنی همان حالت قبلی می ماند )

این محدوده بین Set – Hyss , Set + Hyss در نظر گرفته می شود .

■ Inverse : این پارامتر وضعیت خروجی را معکوس می کند .

■ Out : این پارامتر وضعیت خروجی را نشان می دهد . اگر این پارامتر فعال باشد ، می توان با کلیک کردن روی آن ، وضعیت خروجی را تغییر داد .

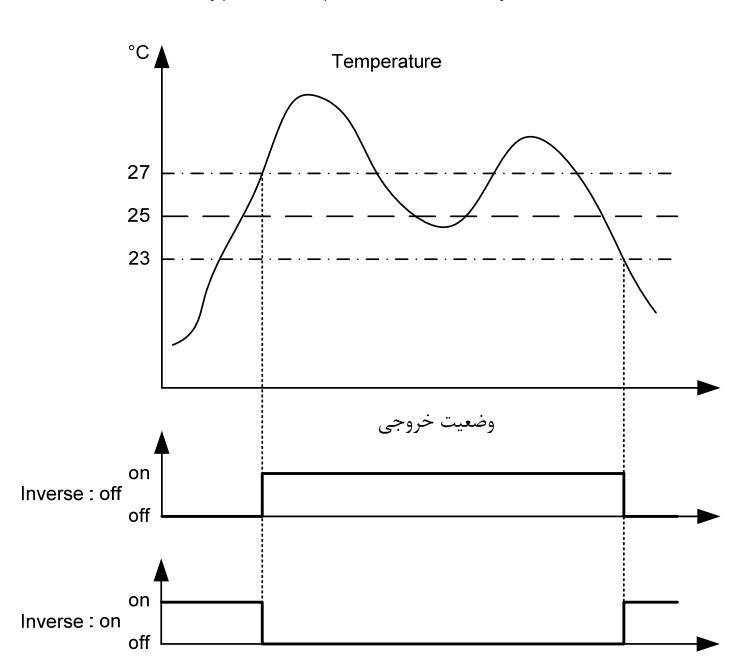

Type = Temp. ; Set =  $25^{\circ}$  ; Hyss = 2

## صفحه نمودارها

مقادیر کمیتها در این صفحه بر روی دو نمودار مجزا نشان داده می شود . مقادیر داده ها با توجه به مقدار پارامتر Sampling Time به روز رسانی ( Update ) می شود . با کلیک راست بر روی نمودار یک منو باز می شود و امکانات زیر را در اختیار می گذارد : ۱ – امکان کپی از نمودار ۲ – پاک کردن نمودار ۳ – گرفتن عکس از نمودار ۴ – خارج کردن مقیاس خودکار محور عمودی ( با این کار می توان حد بالا و پایین محور افقی را مقدار دهی کرد )

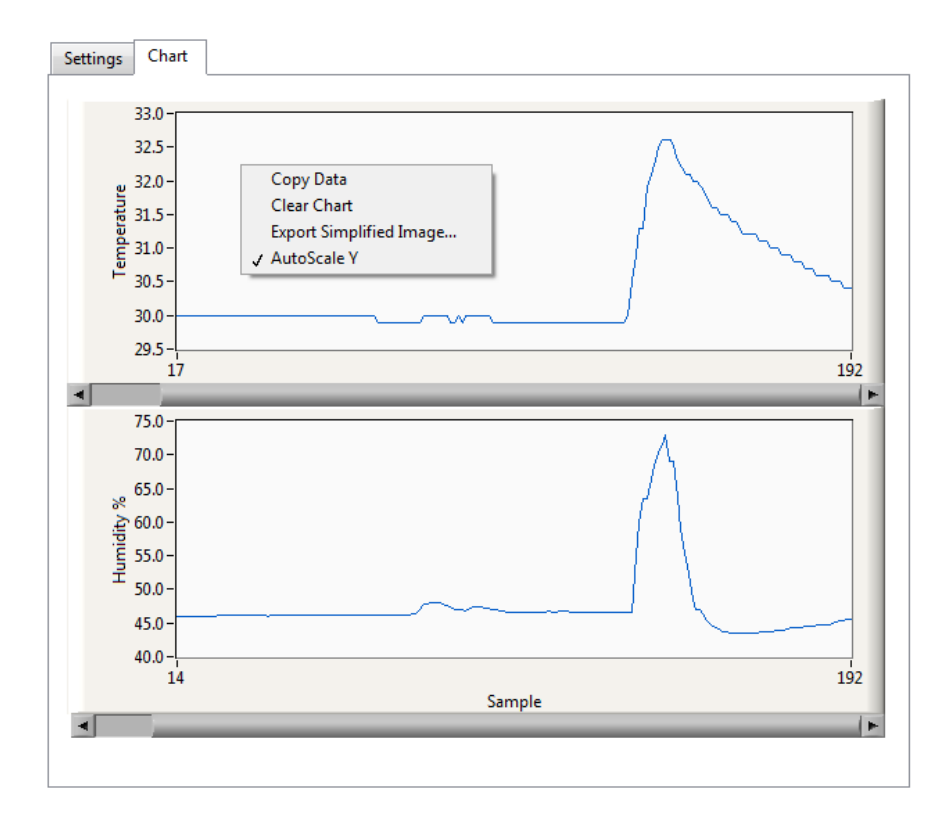

## ارسال پیوسته و MODBUS/RTU

۱ - ارسال پیوسته ( CONTINUES ) : در این مد ، کمیتهای اندازه گیری شده ، هر ثانیه یکبار بطور پیوسته ارسال می شوند . طول فریم 15 کاراکتر و فرمت آن بصورت زیر می باشد :
 - فریم با کاراکتر : (کد ۵۵۲۵) شروع و با کاراکترهای LF , CR (۵۵ , ۵۵۵) به پایان می رسد ما بین هر داده کاراکتر , (کد ۵۵۷۵) ارسال می شود .
 می شود .
 - طول داده های هر کمیت ۵ بایت می باشد .
 - طول داده های هر کمیت ۵ بایت می باشد .
 - اگر برای یکی از سنسورها مشکلی بوجود آید ، بجای مقدار آن ، عبارت Fail ارسال می شود .

مثال ) فريم داده حاوى T = 31.6 C , H = 42.5 % RH بصورت جدول ذيل مى باشد :

| شملرہ<br>بایت | ١          | ٢             | ٣  | ۴  | ۵  | ۶     | ۷  | ٨  | ٩     | ١.   | ۱۱ | ١٢    | 13  | 14   | 15 |
|---------------|------------|---------------|----|----|----|-------|----|----|-------|------|----|-------|-----|------|----|
| توضيح         | Start Byte | e Temperature |    |    |    | ,     |    |    | Humio | dity |    | LRC   | End | Byte |    |
| ASCII         | :          | 3             | 1  |    | 6  | space | ,  | 4  | 2     |      | 5  | space |     | CR   | LF |
| HEX           | 3A         | 33            | 31 | 2E | 36 | 20    | 2C | 34 | 32    | 2E   | 35 | 20    | С9  | 0D   | 0A |

بررسی خطا :

3A+33+31+2E+36+20+2C+34+32+2E+35+20+<u>C9</u> = 3<u>00</u> : مجموع بايتها

چون حاصل مجموع بایتهای فریم برابر صفر شد ( بایت کم ارزش حاصل ) پس خطایی وجود ندارد . **هشدار** :

وقتی که مد ارسال پیوسته انتخاب می شود دیگر نباید دستگاه ها را با هم شبکه کرد . در اصل این مد برای اتصال دستگاه به یک دستگاه دیگر ( از قبیل PC ، میکرو کنترلر و … ) می باشد .

۲- MODBUS/ RTU : این یک پروتکل استاندارد و رایج بین ابزار های صنعتی می باشد که PLC یا HMI های شرکت های مختلف این پروتکل را پشتیبانی می کنند . بدینوسیله می توان چند دستگاه ( حداکثر 32 دستگاه ) را با دو سیم با هم شبکه کرد . قرائت کمیتها از طرف Master انجام می شود . که Master از طریق این آدرس به Master انجام می شود . در این پروتکل به هر یک از Slave ها یک آدرس منحصر بفرد داده می شود . که Master از طریق این آدرس به Slave استاندارد و رایج بین از مادی کا درس منحصر بفرد داده می شود . که Slave از طریق این آدرس به Slave انجام می شود . در این پروتکل به هر یک از Master ها یک آدرس منحصر بفرد داده می شود . که Slave از طریق این آدرس به Slave انجام می شود . که Slave از طریق این آدرس به Slave دسترسی پیدا می کند . درخواست ها از پردازنده اصلی ( Master ) شروع می شود و تمام Slave ها درخواست را دریافت می کنند و Slave آن Slave ، که آدرس درخواست شا از بردازنده اصلی ( Slave ) شروع می شود و تمام Slave می دستگاه هم با یک آدرس ( رجیستر ) فقط آن Slave ، که آدرس درخواست شده را دارد شروع به جواب دادن می نماید . هر یک از پارامترهای دستگاه هم با یک آدرس ( رجیستر ) می شوند . در شکل زیر نحوه شبکه کردن چند دستگاه نشان داده شده است .

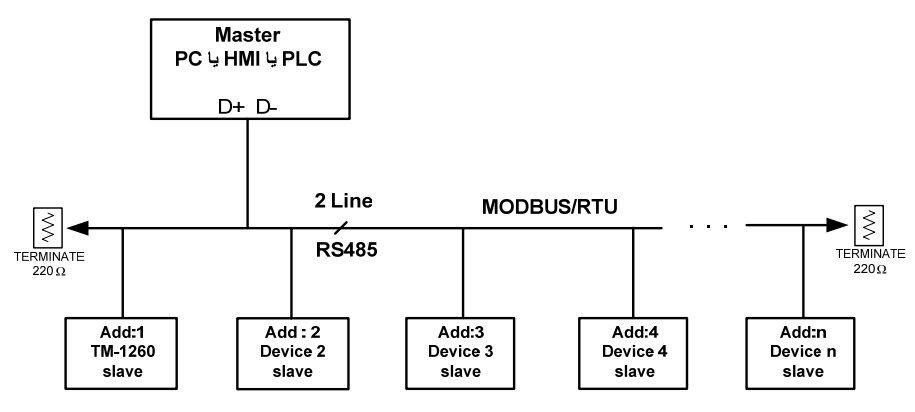

فضای متغییر های دستگاه TM-1250 بصورت رجیستری و بیتی قابل دسترس می باشند ( رجیسترها بصورت ۱۶ بیتی هستند ) . حداکثر طول فریم درخواست و پاسخ ۱۰۰ بایت می تواند باشد . دستورات پشتیبانی شده توسط دستگاه در جدول زیر آورده شده است :

| Code | Function                | وضيح                 |                    |
|------|-------------------------|----------------------|--------------------|
| • 1  | Read Coils              | د بيت ( 0X0000 )     | خواندن از یک یا چن |
| ٠۵   | Write Single Coil       | ( 0X0000 )           | نوشتن روی یک بیت   |
| ١٥   | Write Multiple Coil     | ىند بيت ( 0X0000 )   | نوشتن روی یک یا چ  |
| 03   | Read Holding Register   | د رجیستر ( 4X0000 )  | خواندن از یک یا چن |
| 06   | Write Single Register   | بستر ( 4X0000 )      | نوشتن روی یک رجی   |
| 16   | Write Multiple Register | ىندرجيستر ( 4X0000 ) | نوشتن روی یک یا چ  |

## آدرس متغييرها:

آدرس متغییرهای بیتی دستگاه مطابق جدول زیر است :

| Address<br>( Decimal ) | Coil     | Read<br>Write | Description             |
|------------------------|----------|---------------|-------------------------|
| 0017 (0x0016)          | Output 1 |               |                         |
| 0018 (0x0017)          | Output 2 | R             | 11 m . 1                |
| 0019 (0x0018)          | Output 3 | W             | وصعيت حروجي هاي ديجيتال |
| 0020 (0x0019)          | Output 4 |               |                         |

متغییرهای بیتی از طریق دستورات رجیستری هم قابل دسترسی می باشند .

آدرس متغییرهای رجیستری دستگاه مطابق جدول زیر است :

| Address<br>( Decimal )     | Туре                           | Read<br>Write | Description                             |
|----------------------------|--------------------------------|---------------|-----------------------------------------|
| ۴0001 (0x0000)             | Unsigned Integer<br>(16 bit)   | R             | مشخصه دستگاه 1250                       |
|                            |                                |               |                                         |
| <sup>¢</sup> 0031 (0x0030) | Float ( 32 bit )               | R             | مقدار دما ( بر حسب درجه ی سلسیوس )      |
| 40033 (0x0032)             | Float ( 32 bit )               | R             | مقدار رطوبت ( بر حسب ٪ )                |
|                            |                                |               |                                         |
| 40037 (0x0036)             | Unsigned Integer<br>( 16 bit ) | R             | رجیستر خطای سنسور دما (۱)               |
| 40038 (0x0037)             | Unsigned Integer<br>(16 bit)   | R             | رجيستر خطای سنسور رطوبت (۱)             |
|                            |                                |               |                                         |
| 40040 (0x0039)             | Unsigned Integer<br>(16 bit)   | R             | مقدار دما * 10 ( بر حسب درجه ی سلسیوس ) |
| 40041 (0x0040)             | Unsigned Integer<br>(16 bit)   | R             | مقدار رطوبت * 10 ( بر حسب ٪ )           |
|                            |                                |               |                                         |
|                            |                                |               |                                         |
| 40091 (0x0090)             | Unsigned Integer<br>(16 bit)   | R<br>W        | رجيستر دستورالعمل                       |
|                            |                                |               |                                         |
| 40147 (0x0146)             | Unsigned Integer<br>(16 bit)   | R<br>W        | وضعيت خروجي هاي ديجيتال                 |

(۱) در حالت عادی ، مقدار این پارامتر صفر می باشد . اگر سنسور خراب شود ، مقدار این پارامتر مخالف صفر می شود .

آدرس متغییرهای خروجیهای دیجیتال در جدول زیر آورده شده است :

| Address<br>( Decimal )     | Туре             | Read<br>Write | Description           |
|----------------------------|------------------|---------------|-----------------------|
| <sup>*</sup> 0113 (0x0112) | Float ( 32 bit ) | R<br>W        | ۔<br>ست پوینت خروجی ۱ |
| 40115 (0x0114)             | Float ( 32 bit ) | R<br>W        | ۔<br>ست پوینت خروجی ۲ |
| 40117 (0x0116)             | Float ( 32 bit ) | R<br>W        | ست پوینت خروجی ۳      |
| 40119 (0x0118)             | Float ( 32 bit ) | R<br>W        | ست پوینت خروجی ۴      |
| 40121 (0x0120)             | Float ( 32 bit ) | R<br>W        | هیسترزیس خروجی ۱      |
| 40123 (0x0122)             | Float ( 32 bit ) | R<br>W        | هیسترزیس خروجی ۲      |
| 40125 (0x0124)             | Float (32 bit)   | R<br>W        | هیسترزیس خروجی ۳      |
| 40127 (0x0126)             | Float (32 bit)   | R<br>W        | هیسترزیس خروجی ۴      |

توجه )

اگر این رجیسترها را تغییر دهید نتیجه در خروجی اعمال خواهد شد . اما اگر دستگاه خاموش – روشن شود ، تغییرات پاک می شوند . برای ذخیره مقدار رجیسترها در حافظه ماندنی ( EEPROM ) ، کافی است :

عدد ۲۰ را در رجیستر دستورالعمل در آدرس (0090/40091 بریزید .

**شرکت مهندسی تیکا** <u>www.tikaeng.com</u> تهران ، خیابان انقلاب ، خیابان رازی ، کوچه شیرزاد ، پلاک ۱۴ ، طبقه سوم Tel/Fax : +98 - 21- 66720122